# 근로자 정기교육 PC수강 매뉴얼

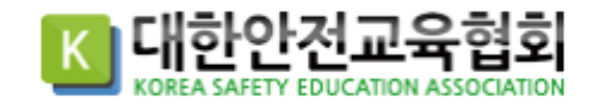

#### 1. 로그인 및 강의실 입장

1 수강 전용홈페이지 접속 : <u>https://ifez.esafetykorea.or.kr</u>

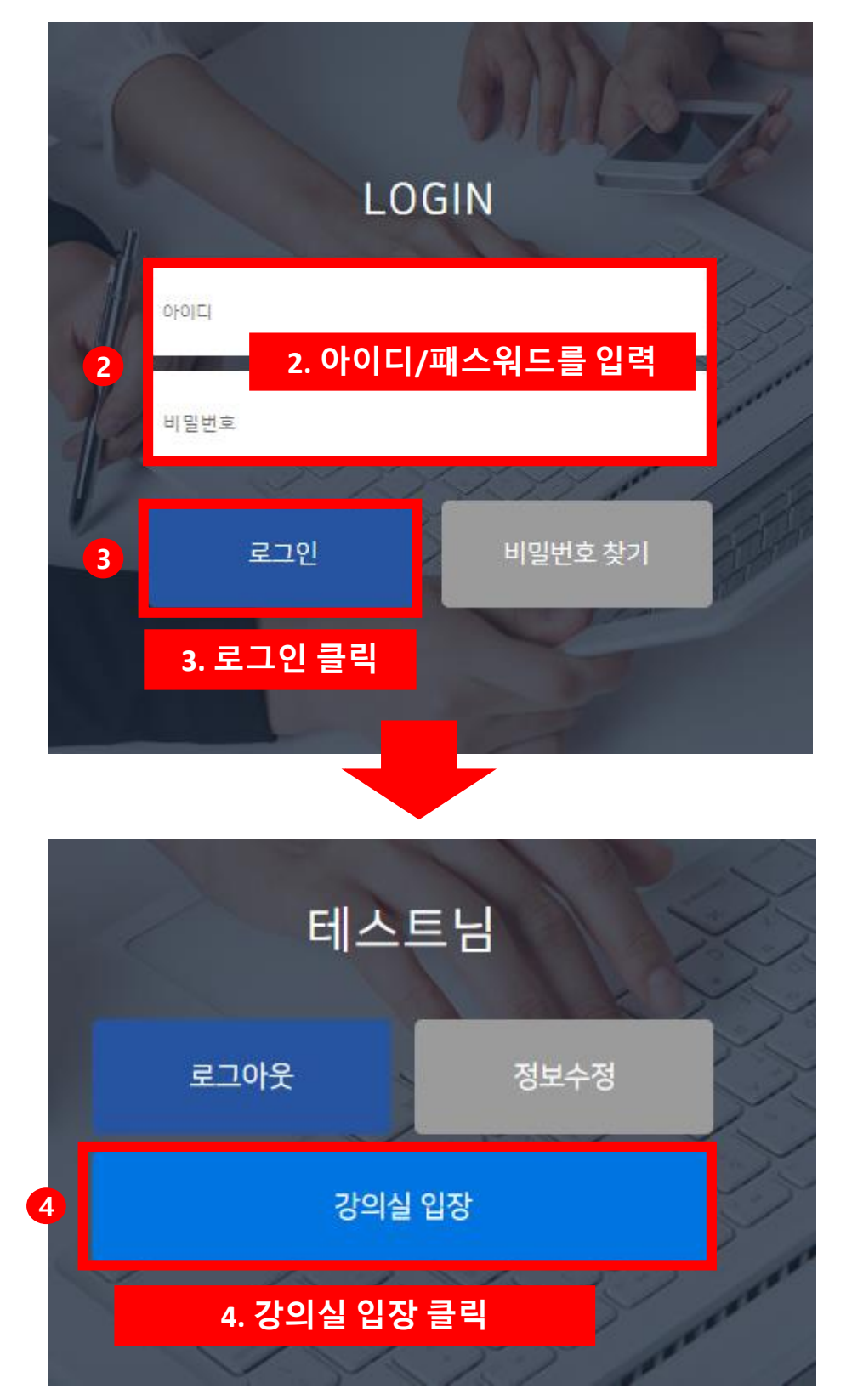

#### 2. 강의 수강

🗖 현재 수강중인 강의

| 번호 | 과정명                   | 교육날짜                   | 상태           | 수료여부 | 입장   |
|----|-----------------------|------------------------|--------------|------|------|
| 1  | 2023년 신규 채용 시 교육(8시간) | 2023-12-01~2023-12-31  | 수강중          | 미수료  | 입장하기 |
| 2  | 2023년 4분기 정기 안전교육 샘플  | 2023-12-06 <b>1. 2</b> | <b>ఎ장하</b> 기 | 클릭   |      |

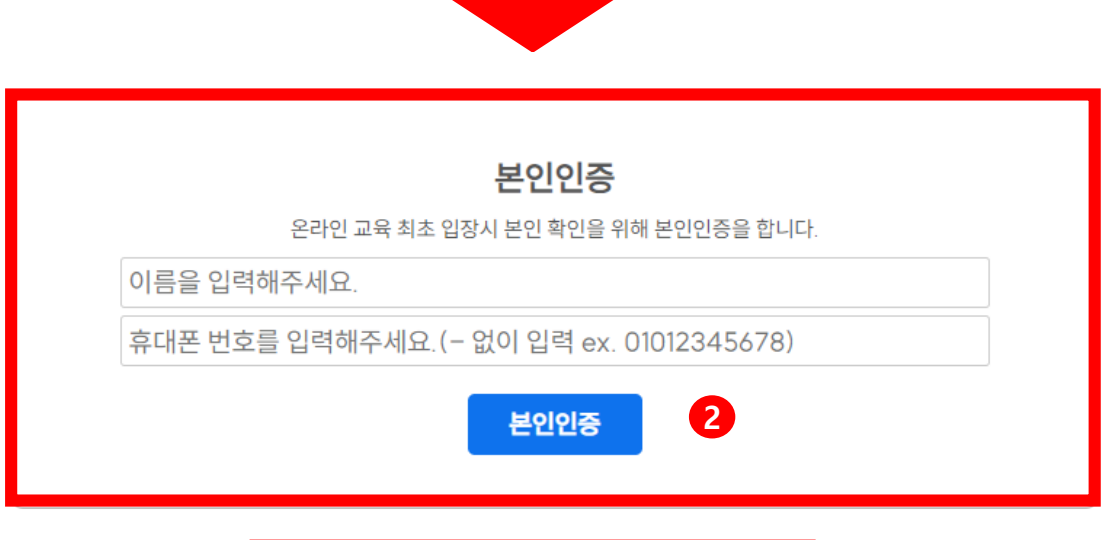

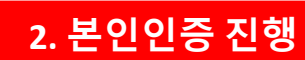

## 2. 강의 수강 및 평가 응시

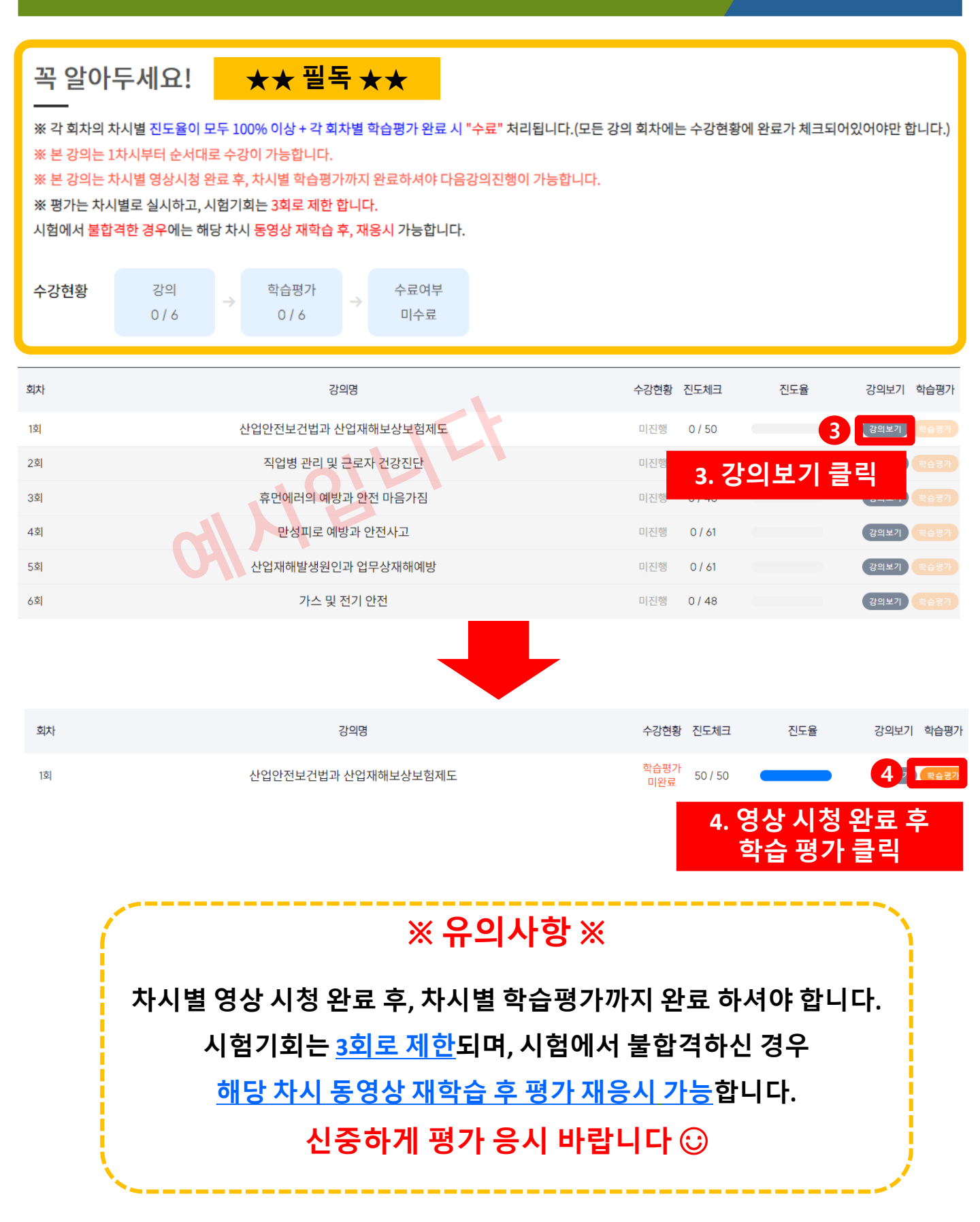

#### 2. 강의 수강 및 평가 응시

#### ★학습평가 응시 유의사항 안내드립니다.★

「안전보건교육규정」개정안 [별표2] 에 근거하여 평가 응시는 다음과 같이 진행 됩니다.

- 총 3문제 중 2문제 이상 틀리는 경우 평가에 재응시하셔야 합니다.
- ▶ 학습평가는 재응시를 포함하여 3회까지 응시 가능하며, 3회 초과 시 해당 차시를 처음부터 수강하셔야 합니다.
- 강의 100% 수강 및 학습평가까지 통과해야 해당 차시 수료한 것으로 처리됩니다.

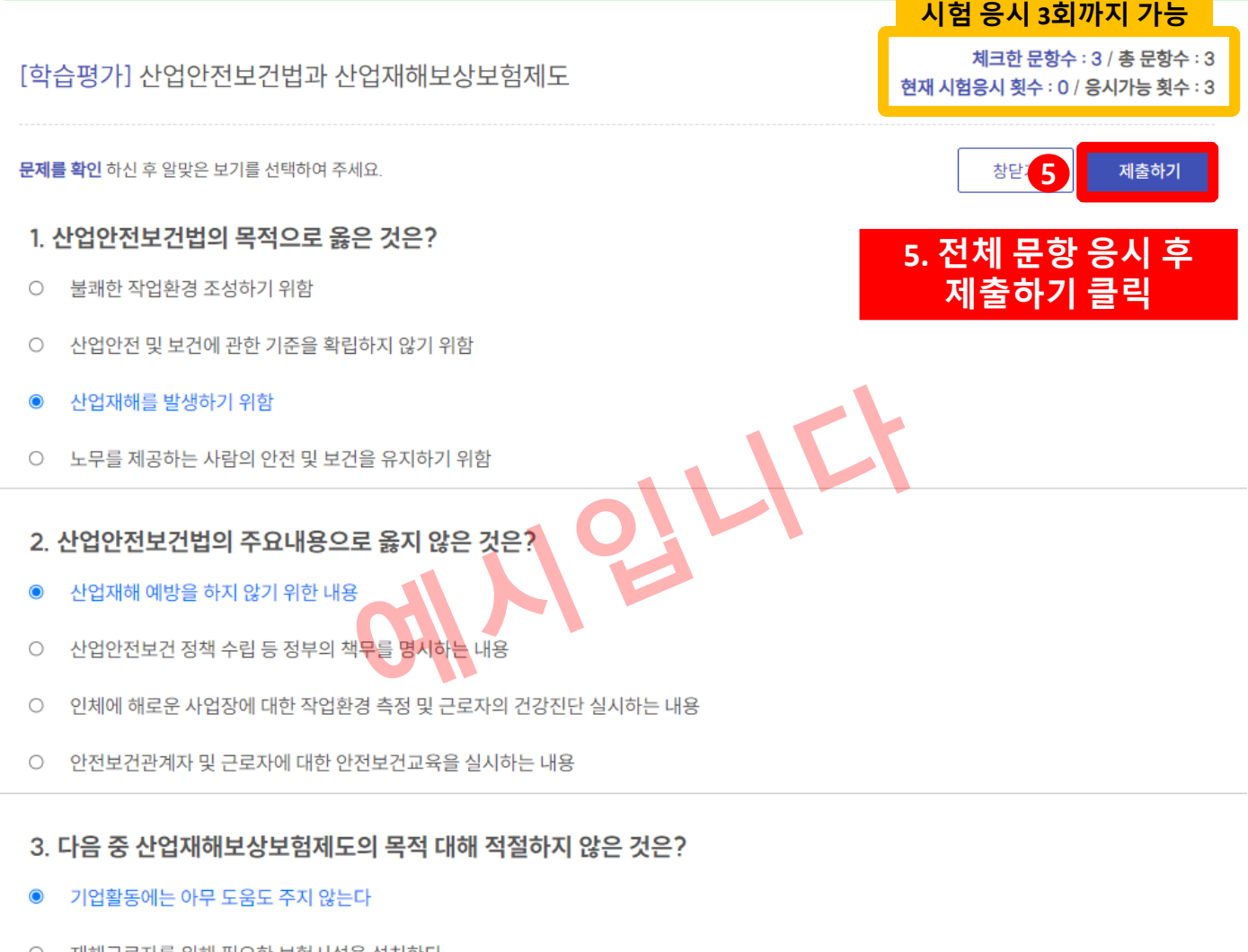

- 재해근로자를 위해 필요한 보험시설을 설치한다
- 각종 근로복지 사업을 추진한다
- 업무상 재해에 대하여 신속하고 공정한 재해보상을 실시한다

## 2. 강의 수강 및 평가 응시

#### 평가 응시 팝업 (합격시)

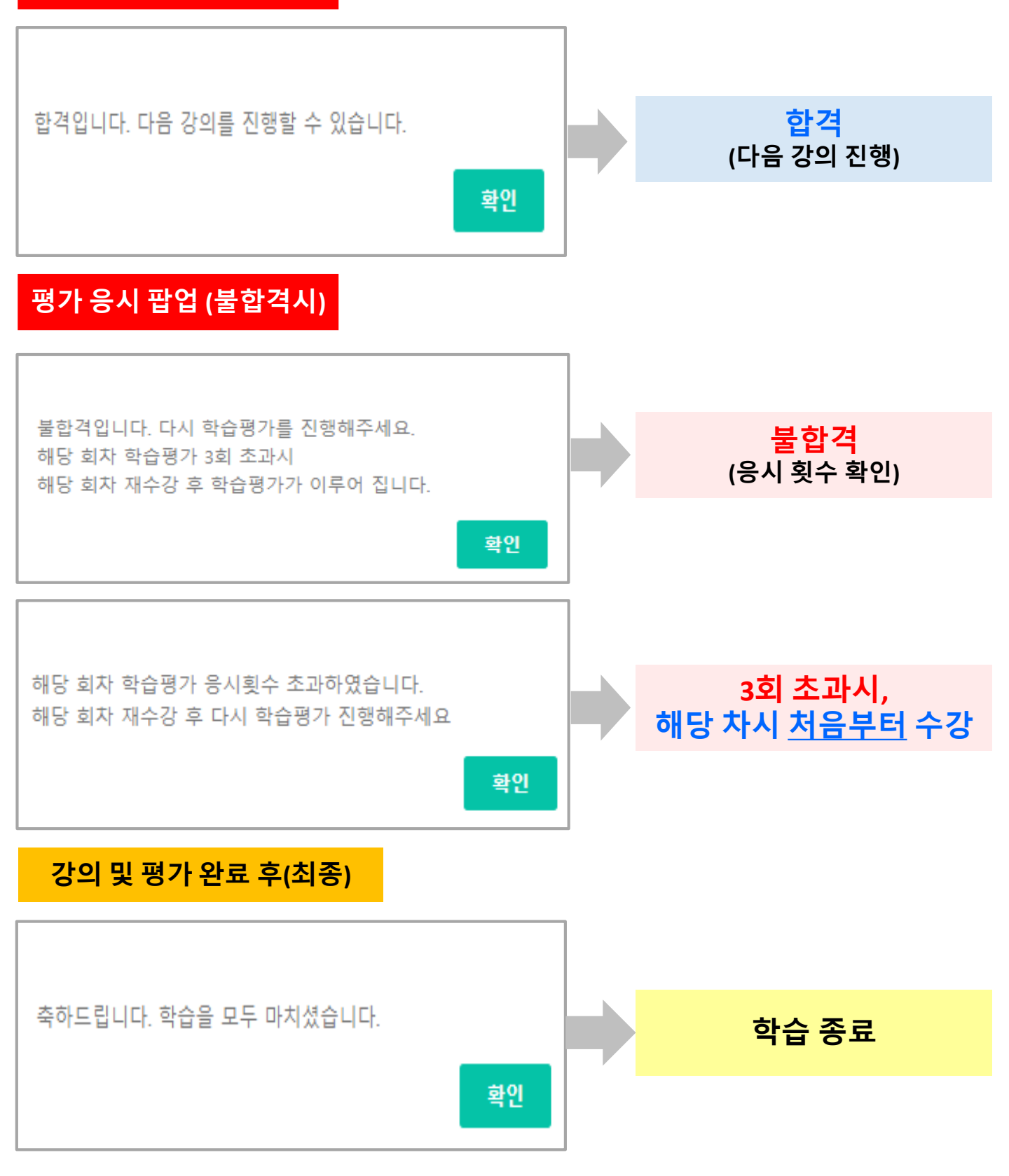

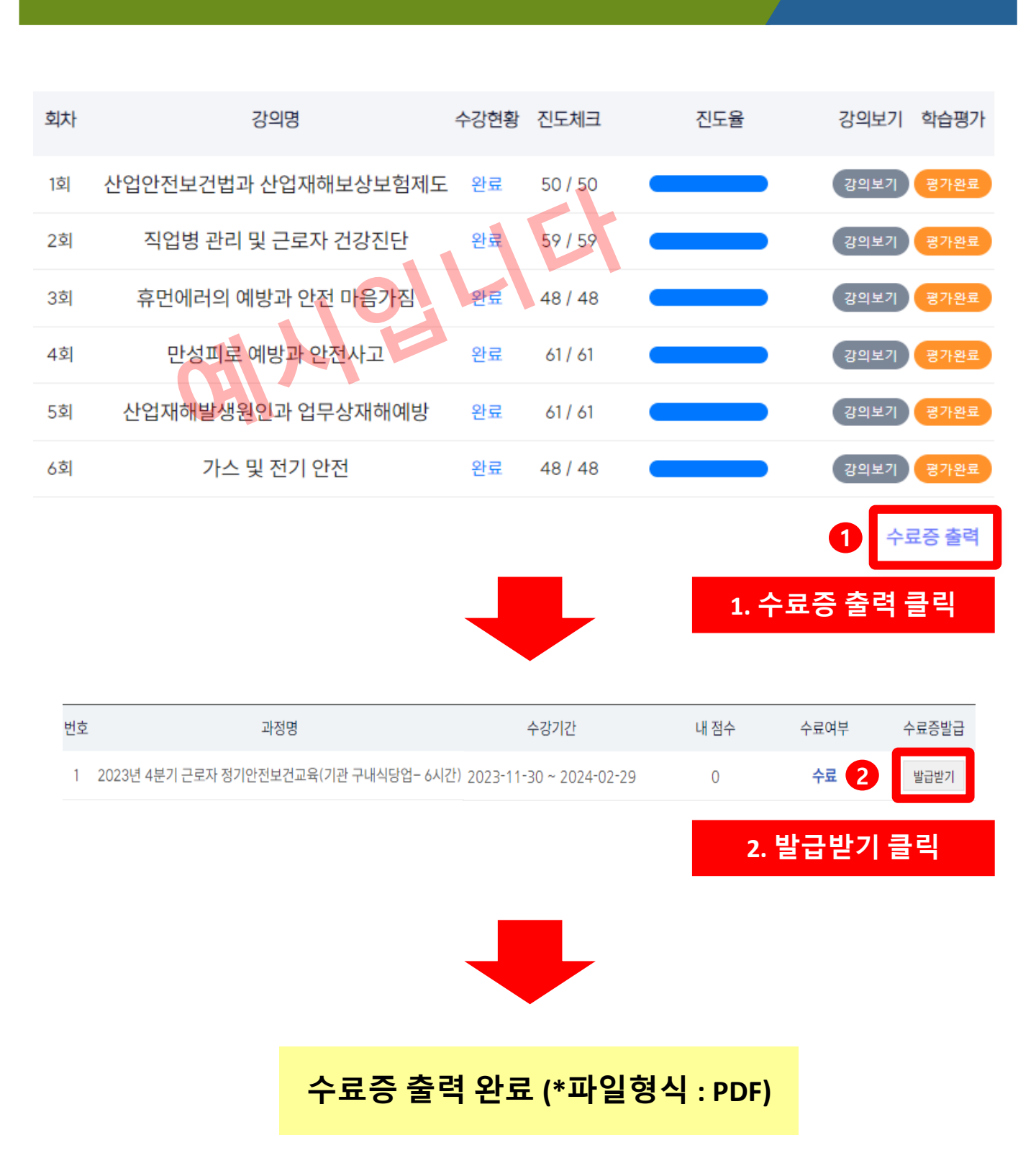

3. 수료증